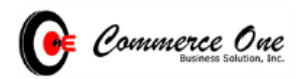

# Academia De Julia Victoria

## Admission Module

## User Guide

Version 1.0

Prepared by Commerce One Business Solution, Inc.

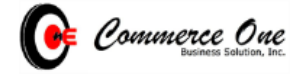

#### Admission Module Introduction

#### Admission Module Description

Online Admission module can be used by your school not only for registration but also for making payments. It can track the progress of applications- those in progress and yet to be submitted, submitted applications, and applicants who have been approved, waitlisted, or denied.

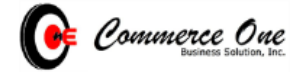

## **Online Application**

### 1.1 New Students Application Form

| Step   | Туре        | Instructions and Screenshots                                                                                                    |                |                                  |                  |                                                |                    |
|--------|-------------|----------------------------------------------------------------------------------------------------|----------------|----------------------------------|------------------|------------------------------------------------|--------------------|
| 1<br>1 | Instruction | Click the link below for New Student Application Form                                                                                                    |                |                                  |                  |                                                |                    |
|        | URL LINK    | https://adiv.ec1schoolsystems.com/admission/newstudent                                                                                                    |                |                                  |                  |                                                |                    |
| 2      | Instruction | Fill-up the Application Form. Select the preferred school year, branch and level. Enter the mandatory primary contact details and the Student Information on the Student Details section. Note: Mandatory fields are in red font. Once done, Click Save Profile. |                |                                  |                  |                                                |                    |
|        | Screenshot  | APPLICATION FORM<br>Reference ID:<br>School Year"<br>SY 2020 - 2021<br>Primary Contact Details                                                                                                    | v              | Branch*<br>- Select -            |                  | Level"<br>- No Result -                        | ~                  |
|        |             | Mobile No.* Student Details Abroad No ~                                                                                                    |                | Telephone No.                    |                  | Email Address*                                 |                    |
|        |             | Last Name * First Na                                                                                                    | ame *          |                                  | Middle Name      | Suffix                                         |                    |
|        |             | Date of Birth * Gender                                                                                                    | r              |                                  | Religion         | Ethnic Grou                                    | up                 |
|        |             | Male Mobile Number Home Phone                                                                                                    |                | ~<br>Email Address               |                  |                                                |                    |
|        |             | Save Profile                                                                                                    |                |                                  |                  |                                                |                    |
| 3      | Instruction | Enter the parent's and gua                                                                                                    | rdia           | n's information.                 | Once done,       | Click Save Par                                 | rent/Guardian      |
|        | Screenshot  | Father Last Name First N Landicho Apoli Mobile No.                                                                                                    | ame<br>nario   | Telephone No.                    | Middle Name<br>N | Email Address                                  | PTA Member<br>No v |
|        |             | 09778100235<br>Address<br>bik 3 lot 3 rosa homes subd. landayan san pedro laguna                                                                                                    |                |                                  |                  | pjdelmundo.landicho@gmail.com<br>Occupation    |                    |
|        | Mother      |                                                                                                    |                |                                  |                  |                                                |                    |
|        |             | Last Name * First N<br>Del Mundo Felici                                                                                                    | ame *<br>isima |                                  | Middle Name      |                                                | No v               |
|        |             | Mobile No.<br>09150552336                                                                                                    |                | Telephone No.                    |                  | Email Address<br>pjdelmundo.landicho@gmail.com |                    |
|        |             | Address<br>blk 3 lot 3 rosa homes subd. landayan san pedro laguna                                                                                                    |                |                                  |                  | Occupation                                     |                    |
|        |             | Guardian                                                                                                    |                |                                  |                  |                                                |                    |
|        |             | Last Name First Ni<br>Landicho Apoli                                                                                                    | ame<br>inario  |                                  | Middle Name      |                                                | PTA Member         |
|        |             | Mobile No.                                                                                                    |                | Telephone No.                    |                  | Email Address                                  |                    |
|        |             | Relation                                                                                                    |                | Address                          |                  | pjdelmundo.landicho@gmail.com                  | Reset Form         |
| 4      | Instruction | Enter your address and req                                                                                                    | juire          | ements. Once do                  | one, Click Sa    | ve Address. O                                  | nce all            |
|        |             | information is complete, Cl                                                                                                    | ick S          | Submit Applicat                  | ion Form.        |                                                |                    |
|        | Screenshot  | Uni Paula Scher<br>(R. ) La Sina France<br>Lacitors Scher<br>Ser Notes<br>Scher All Scher Te                                                                                                    |                | Basel<br>Bad<br>Perinte<br>Lapra |                  |                                                |                    |
|        |             | Face VII<br>(December 10) Instruction 4. 272-232 (pg)<br>doors filmed                                                                                                    |                |                                  |                  |                                                |                    |
|        |             | Submit Anticoline Form                                                                                                    |                |                                  | Ever Low         |                                                |                    |
|        | 1           |                                                                                                    |                |                                  |                  |                                                |                    |

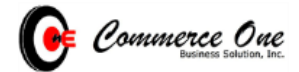

| 5 | Instruction | Please check your e-mail regularly for admission update |
|---|-------------|---------------------------------------------------------|
|   |             |                                                         |

### 1.2 Next Step for Admission

| Step<br>No. | Туре                                                                                                    | Instructions and Screenshots                                                                                                    |  |  |  |  |  |
|-------------|----------------------------------------------------------------------------------------------------|----------------------------------------------------------------------------------------------------|--|--|--|--|--|
| 1           | Once the application was approved. The school will notify you regarding of the payment of examination/application fees. Click the link and upload your proof of payment *please check the email in inbox, spam or promotional emails |                                                                                                    |  |  |  |  |  |
|             | Screenshot                                                                                                    | AJV Online Registration Confirmation Interest<br>Addemia De Julia Victoria AJV Online Registration Confirmation «admission@ec regust.com»<br>to me *                                                                                                    |  |  |  |  |  |
|             |                                                                                                    | Hi Parents/Guardians,<br>Thank you! This message is to inform you that we have successfully received your application for online registration for SY 2020 - 2021.<br>For the next step, please proceed on settling your payment of Php. 500.00 for the Assessment examination of your child/s.<br>Payment options:<br>1. Deposit payment through any BDO or BPI banks<br>2. Mobile Transfer or Online Payments<br>3. Pay at the AJV cashier.<br>For Bank transaction please see below the details:<br>BDO<br>Account Name: Academia de Julia Victoria of Cavite, Inc.<br>Account Number: 0121-4800-0549<br>Step 1: To transfer money to another person's Accounts, you must first enroll the account: Login to BDO Internet Banking.<br>Step 2: cick Enrollment Services > Other Person's Account > Enroll Fill-out the information needed.<br>Step 3: cick Enrollment Services > Other Person's Account > Enroll Fill-out the information needed.<br>Step 3: cick Enrollment Services > Other Person's Account > Enroll Fill-out the information needed.<br>Step 3: cick Enrollment Services > Other Person's Account > Enroll Fill-out the information needed.<br>Step 4: You will then be required to enter a One Time Password (OTP) to complete the transaction. The amount will be credited real-lime |  |  |  |  |  |
| 2           | Instruction                                                                                                    | Attached your proof of payment *note jpg only<br>Once you uploaded successfully. Wait again for the email from the school<br>regarding to your examination instruction.                                                                                                    |  |  |  |  |  |
|             | Screenshot                                                                                                    | Payment Confirmation:         Pesse attach a copy of your payment receipt as proof of payment         Checose File: No file chosen         * jag: only:         Upbod                                                                                                    |  |  |  |  |  |
| 3           | Instruction<br>Screenshot                                                                                                    | Examination instruction sent via E-mail                                                                                                    |  |  |  |  |  |

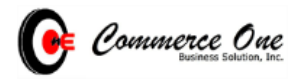

|   |             | AJV Payment Confirmation Immes C C A C C C C C C C C C C C C C C C C                                                                                                    |
|---|-------------|----------------------------------------------------------------------------------------------------|
|   |             | Academia te Julia Victoria AJV Payment Commandon «semissionget: regular.com»                                                                                                    |
|   |             | Hi Parents/Guardians,<br>Thank you we have successfully received your payment. Please check your email or wait for a text to confirm your assessment details<br>and other instructions.<br>Assessment instructions<br>1. Please come on time on the assigned date. In case you cannot come, please call our office for rescheduling.<br>2. Follow our safety protocol in AUV – wear face mask, only one companion is allowed inside the school, sanitize and have your<br>temperature checked by our school guard.<br>3. Make sure that you have taken full meal before taking the test – the exam may take 1-2 hours depending on the applicant's pace.<br>4. Assessment result is available 3 days after taking the test. Pease wait for the confirmation text from the registrar.<br>Thank you!<br>Academia De Julia Victoria                                                                                                    |
|   |             | ◆ Reply                                                                                                    |
| 5 | Instruction | Once you are passed in the examination you will received the final email with                                                                                                    |
|   | Screenshot  |                                                                                                    |
|   |             | Construction       Good day Planetal-Guardians.         Construction       Construction         Construction       Construction |
| 6 | Instruction | Create an account to <u>https://adjv.ec1schoolsystems.com/par/register</u><br>Please used your email address you've used in the application                                                                                                    |
| 7 |             |                                                                                                    |
|   |             | create your account to track your child performance                                                                                                    |
|   |             | Lastname                                                                                                    |
|   |             | * QUALITY EDUCATION IS Given Name                                                                                                    |
|   |             | Middle Name                                                                                                    |
|   |             | Suffix                                                                                                    |
|   |             | Email Address                                                                                                    |
|   |             | Teth Date                                                                                                    |
|   |             | Contact Mobile                                                                                                    |
|   |             | Create Account                                                                                                    |
|   |             | © 2011 Commerce One Business Station Inc.                                                                                                    |
| 8 | Instruction | Select Student Name and click reservation, you can select your preferred                                                                                                    |
|   |             | payment plan                                                                                                    |

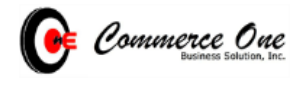

|   | Screenshot  | Cebu School Name                                                                                                  |                                       |                                           |              |                                 |                                    |
|---|-------------|----------------------------------------------------------------------------------------------------|---------------------------------------|-------------------------------------------|--------------|---------------------------------|------------------------------------|
|   |             | Dashboard                                                                                                    |                                       |                                           |              |                                 |                                    |
|   |             | A Paul Lancho                                                                                                    | Welcome, Acedillo, Jim                |                                           |              |                                 |                                    |
|   |             | Allan Casimiro                                                                                                    | News Feed                             |                                           |              | Cavite                          |                                    |
|   |             | Dune Acedillo                                                                                                    | Feb Test                              |                                           |              | Name: Paul                      | Del Mundo Lancho                   |
|   |             | Doey Acediillo                                                                                                    | 05 Post by : Jim Francis Acer<br>test | 05 Post by : Jim Francis Acedillo<br>test |              | Level: Grade<br>Section: MA     | RANAO                              |
|   |             | B Jerry Acedillo                                                                                                  |                                       |                                           |              |                                 | View Profile                       |
|   |             | Martin Dela Cruz                                                                                                  |                                       |                                           |              |                                 |                                    |
|   |             | Martin Dela Rosa                                                                                                  |                                       |                                           |              | Cavite                          |                                    |
|   |             | Dashboard                                                                                                    |                                       |                                           |              | (A) Name: Allan<br>Level: Grade | Reyes Casimiro                     |
|   |             | Academic                                                                                                    |                                       |                                           |              | Section: MA                     | RANAO                              |
|   |             | Madical                                                                                                    |                                       |                                           |              |                                 | View Profile                       |
|   |             | Fiers                                                                                                    |                                       |                                           |              |                                 |                                    |
|   |             | Reservation                                                                                                    |                                       |                                           |              | Copyright © 2                   | 2017-2018 School Management System |
|   |             | Product valibili                                                                                                  |                                       |                                           |              |                                 |                                    |
|   |             | Cebu School Name                                                                                                  | Select Payment Plan<br>Monthly 2020   |                                           |              |                                 |                                    |
|   |             | Atan Cashrino     Alan Cashrino     Payment Plan     Payment Plan     Enrollment Summary     Peyment Plan Summary |                                       |                                           |              |                                 |                                    |
|   |             |                                                                                                    |                                       |                                           |              |                                 |                                    |
|   |             | 672 Jerry Acedillo                                                                                                | Item                                  | Upon Enrollment                           | Total Amount | Installment                     | Amount                             |
|   |             | A Martin Dela Cruz                                                                                                | Registration Fee                      | 500.00                                    | 500.00       | Upon Enrollment                 |                                    |
|   |             | Martin Dela Rosa                                                                                                  | Reservation                           | 2,000.00                                  | 5,000.00     | 1                               |                                    |
|   |             | MESSAGE NOTIFICATION                                                                                              | Tuition Fee                           | 15,000.00                                 | 53,000.00    | 2                               |                                    |
|   |             | Market Inbox                                                                                                    | Total Enrollment                      | 17,500.00                                 | 58,500.00    | 3                               |                                    |
|   |             | Compose                                                                                                    |                                       |                                           |              | 5                               |                                    |
|   |             |                                                                                                    |                                       |                                           |              | 6                               |                                    |
|   |             |                                                                                                    |                                       |                                           |              | 7                               |                                    |
|   |             |                                                                                                    |                                       |                                           |              | 8                               |                                    |
|   |             |                                                                                                    |                                       |                                           | _            |                                 |                                    |
|   |             |                                                                                                    |                                       |                                           | Confirm      | Payment Plan                    |                                    |
|   |             |                                                                                                    |                                       | sample scre                               | eenshot      |                                 |                                    |
| 9 | Instruction | Attach the ban<br>attachment.                                                                                     | k deposit slip as                     | proof of pay                              | /ment. Click | Save to sav                     | ve the                             |
|   | Screenshot  |                                                                                                    |                                       |                                           |              |                                 |                                    |
|   |             | ATTA                                                                                                    | CH BANK DEPOS                         | SITISLIP                                  |              |                                 | ×                                  |
|   |             |                                                                                                    |                                       |                                           |              |                                 |                                    |
|   |             | Choo                                                                                                    | noose File No file chosen             |                                           |              |                                 |                                    |
|   |             |                                                                                                    |                                       |                                           |              | Save                            | Close                              |
|   |             |                                                                                                    |                                       | sample screenshot                         |              |                                 |                                    |